## ■インターホン親機設定

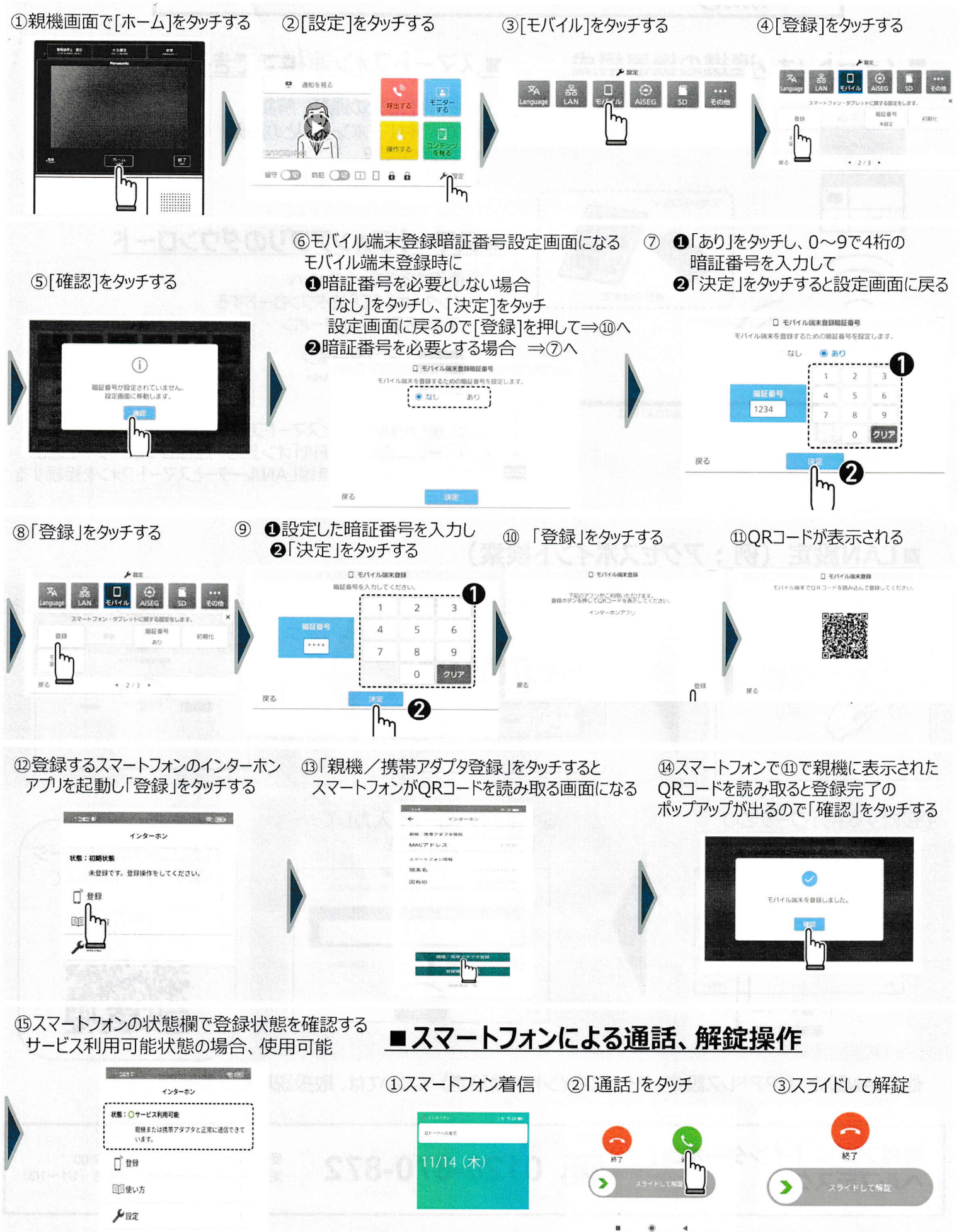